# Nytt i versjonen 24.0

**CosDoc Basis** 

Sist oppdatert: 07.06.2024

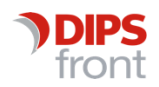

ENABLING EFFICIENT HEALTHCARE

| Dato       | Versjon | Forfatter                          | Beskrivelse                |
|------------|---------|------------------------------------|----------------------------|
| 22.03.24   | 24.0.0  | Anette S Jensen                    | Oppdatering                |
| 03.05.24   | 24.0.0  | Heidi Andresen<br>Ståle Hagen      | Oppdatert dokumentet       |
| 07.05.24   | 24.0.0  | Anette S Jensen<br>Trine H Solberg | Oppdatering                |
| 30.05.24   | 24.0.0  | Ståle Hagen                        | Oppdatering                |
| 31.05.2024 | 24.0.0  | Anette S Jensen<br>Trine H Solberg | Oppdatering                |
| 07.06.2024 | 24.0.1  | Anette S Jensen<br>Trine H Solberg | Oppdatering og godkjenning |
| 17.06.2024 | 24.0.1  | Trine H Solberg                    | Oppdatering og godkjenning |

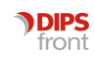

| 1. | Innle         | nledning1                                                                              |   |  |  |  |  |  |  |
|----|---------------|----------------------------------------------------------------------------------------|---|--|--|--|--|--|--|
| 2. | Nyhe          | ter 1                                                                                  |   |  |  |  |  |  |  |
|    | 2.1           | Nyhet: Versjonen er tilrettelagt for Interactor                                        | 1 |  |  |  |  |  |  |
|    | 2.2           | Nyhet: Versjonen er tilrettelagt for Exorlive                                          | 1 |  |  |  |  |  |  |
|    | 2.3           | Nyhet: Nytt menypunkt "Organisering"                                                   | 2 |  |  |  |  |  |  |
|    | 2.4           | Nyhet: Tilgang til Elektronisk dødsmelding fra CosDoc                                  | 2 |  |  |  |  |  |  |
|    | 2.5           | Nyhet: Nytt felt for å legge inn HPR nummer                                            | 2 |  |  |  |  |  |  |
|    | 2.6           | Nyhet: Innleggelsesrapport viser flere telefonnumre                                    | 3 |  |  |  |  |  |  |
|    | 2.7           | Nyhet: Verdier benyttet i forsørgerkalkulator vises via ikon Info på øk.skjemalinje    | 3 |  |  |  |  |  |  |
| 3. | Endri         | nger                                                                                   | 4 |  |  |  |  |  |  |
|    | 3.1           | Endring Økonomi: Skjønnsmessige poster på Vis ligning webside                          | 4 |  |  |  |  |  |  |
|    | 3.2           | Endring: Kan navigere i CosDoc selv om PDF fra hovedfane Økonomi er åpen               | 4 |  |  |  |  |  |  |
|    | 3.3<br>versje | Endring Økonomi\Inst.opphold: Kopiknapp gjenskaper tidligere<br>onslinje/Øk.skjema     | 5 |  |  |  |  |  |  |
|    | 3.4           | Endring Økonomi: Visning av bokmerker er tilbake                                       | 5 |  |  |  |  |  |  |
|    | 3.5           | Endring Journal\fane 4-Registreringer: Feltet "Område"                                 | 6 |  |  |  |  |  |  |
|    | 3.6           | Endring: Norsk laboratoriekodeverk (NLK)                                               | 6 |  |  |  |  |  |  |
|    | 3.7           | Endring: Tatt bort liste på framsiden i CosDoc                                         | 7 |  |  |  |  |  |  |
|    | 3.8           | Endring: Forbedring i visning av laboratoriehistorikk i fane 5 prøver og undersøkelser | 7 |  |  |  |  |  |  |
| 4. | Feilre        | ettinger                                                                               | 8 |  |  |  |  |  |  |
|    | 4.1           | Feilmelding ved avslutning av CosDoc                                                   | 8 |  |  |  |  |  |  |
|    | 4.2           | Dialogmeldinger hadde obligatorisk notatfelt                                           | 8 |  |  |  |  |  |  |
|    | 4.3           | Opprettet feil D-nummer på hovedkort ved import                                        | 8 |  |  |  |  |  |  |
|    | 4.4           | Markering av leste DigiHelse-meldinger feilet                                          | 8 |  |  |  |  |  |  |
|    | 4.5           | Alle internmeldinger ble markert som lest når åpnet av en mottaker                     | 8 |  |  |  |  |  |  |
|    | 4.6           | Felt for "utlignet skatt" var skjult                                                   | 8 |  |  |  |  |  |  |
|    | 4.7           | Felt for Likningsinntekt på etterberegning                                             | 8 |  |  |  |  |  |  |
|    | 4.8           | Hent-knapp på nettverk sitt hovedkort                                                  | 8 |  |  |  |  |  |  |
|    | 4.9           | Kun gyldige verdier i hovedansvarsfeltet                                               | 9 |  |  |  |  |  |  |
|    | 4.10          | GID koder med mer enn 4 tegn                                                           | 9 |  |  |  |  |  |  |
|    | 4.11          | Meldingsbildet: Slette egne kladder                                                    | 9 |  |  |  |  |  |  |
|    | 4.12          | Journal\Registreringer: Sperre for avdelinger som ikke                                 | 9 |  |  |  |  |  |  |
|    | eksis         | terer                                                                                  | 9 |  |  |  |  |  |  |
|    | 4.13          | E-melding viser alle administrasjonselementer                                          | 9 |  |  |  |  |  |  |

| 5. | Kjente svakheter i versjonen | 10 | ) |
|----|------------------------------|----|---|
|----|------------------------------|----|---|

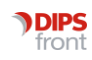

## 1. Innledning

Dette dokumentet beskriver hva som er nytt, endret og feilrettinger fra CosDoc Basis 23.1 til CosDoc Basis 24.0.

## 2. Nyheter

## 2.1 Nyhet: Versjonen er tilrettelagt for Interactor

Versjonen tilbyr integrasjon og kommunikasjon mellom CosDoc og Interactor. CosDoc Basis ivaretar brukeropplevelsen ved journalføring hos kommunehelsetjenesten og e-meldinger både før og etter bruk av Interactor. Det er opprettet egen brukerdok for CosDoc sin involvering. Henvendelser her kan rettes til DIPS Front support. Den elektroniske Rekvisisjonsbestillingen foregår i Interactor, og vil bli fulgt opp av DIPS kundestøtte.

Les mer om hva Interactor tilbyr i deres egen brukerdok:

DIPS Interactor er ett system for elektronisk bestilling av medisinske tjenester. Systemet skal kunne effektivisere og forenkle kommunikasjon mellom primærhelsetjenesten/ kommunehelsetjenesten og tjenesteyter. I Interactor kan du sende bestillinger for laboratorierekvisisjoner og radiologirekvisisjoner elektronisk til tjenesteyter, samtidig som du får oversikt over de tjenestene som hver enkelt tjenesteyter tilbyr.

Ta kontakt med vår leveranseavdeling dersom du ønsker ytterligere informasjon eller tilbud på Interactor integrasjon.

## 2.2 Nyhet: Versjonen er tilrettelagt for Exorlive

Vi har tilrettelagt mulighet for å inkludere treningsprogram fra Exorlive direkte inn i CosDoc Basis. Registreringen foregår fra fane 3 i journal, på samme menysted som VAR-prosedyren. Du kan legge treningsprogrammet på alle nivåene i plan-treet, (PRB, mål, delmål osv).

| Status     |             |              |           |         |       |   |        | -          |                 |
|------------|-------------|--------------|-----------|---------|-------|---|--------|------------|-----------------|
| Dato/kl.   | 02.05.2024  | 12:11        | ]         |         |       | т | eneste |            |                 |
| Adm.enhe   | t 0 🔽       | DIPS FRO     | NT komm   | une     |       |   |        |            |                 |
| Ansvarlig  |             |              |           |         |       |   |        | Søk        |                 |
| Område     | 07 💌        | AktiviteUf   | lunksjons | -status |       |   |        |            |                 |
| Ang.       |             |              |           |         |       |   |        | Søk        |                 |
| Reg.type   | 1 v Pi      | oblem/Res    | surs/Beh  | ov      |       |   |        | Plani eval |                 |
| Referent i |             |              | F         | Referer |       |   | P      | rosedyre   | Slett prosedyre |
| Overskrift | Treningspro | gram fra E   | xorlive   | _       |       |   | _      | VAR        |                 |
| Notat      | Arm-øvelse  | r etter slag |           |         |       |   |        | EXO        | RLIVE           |
|            |             |              |           |         |       |   |        |            |                 |
|            |             |              |           |         |       |   |        |            |                 |
|            |             |              |           |         |       |   |        |            |                 |
|            |             |              |           |         |       |   |        |            |                 |
|            |             |              |           |         |       |   |        |            |                 |
|            |             |              |           |         |       |   |        |            |                 |
|            |             |              |           |         |       |   |        |            |                 |
|            |             |              |           |         |       |   |        |            |                 |
|            |             |              |           |         |       |   |        |            |                 |
|            |             |              |           |         |       |   |        |            |                 |
| Dgl rapp   | Sep         | Godkj I      | Ny PRB    | Ny reg  | Endre | 0 | Lagre  | Avbryt     | Mal             |
|            |             |              |           |         |       |   |        |            |                 |

Ta kontakt med vår leveranseavdeling dersom du ønsker ytterligere informasjon eller tilbud på Exorlive integrasjon.

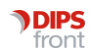

## 2.3 Nyhet: Nytt menypunkt "Organisering"

Vi har i versjon 24 laget et nytt menypunkt som vi har kalt Organisering. Tilgang til punktet får du dersom du har funksjonen «mnu\_org» i din stilling.

| ۞ Innstillinger   Hjem 🖉 Organisering Avslutt |  |
|-----------------------------------------------|--|
|-----------------------------------------------|--|

## 2.4 Nyhet: Tilgang til Elektronisk dødsmelding fra CosDoc

Under menypunktet «Organisering», kan du registrere dødsmelding dersom du har funksjonen «mnu\_org» i din stilling. Du kommer da inn på til siden «dodsmelding.nhn.no». Her kan du jobbe samtidig som du navigerer rundt i CosDoc.

| 🦉 Organisering | Avslutt    |
|----------------|------------|
| Elektronisk d  | ødsmelding |

For å benytte elektronisk dødsmelding må du logge på med HelselD og være registrert som lege med norsk autorisasjon/lisens og gyldig HPR nummer. Lege må benytte PC og utstyr tilknyttet helsenettet (konfigurasjon fra lokal IT kreves).

## 2.5 Nyhet: Nytt felt for å legge inn HPR nummer

Det er lagt inn et nytt felt for HPR-nummer i identitetsregisteret.

HPR-nummer vil da ikke vises i nedtrekksmenyen «Nr.type» slik som tidligere, men har fått eget felt nederst i skjermbildet.

| ersonalia        |      |         | System |       |     |                | Autorisasion |   |              |
|------------------|------|---------|--------|-------|-----|----------------|--------------|---|--------------|
| Personalia       |      |         |        |       |     | TIF            |              |   |              |
| Offentignr.      |      | Nr-type | ~      | ~     | 1   | Arbeid         |              | 1 |              |
| Hent fra Lannssy | stem | F.type  | ▼ Sp   | rák 🖌 | i i | Privat         | [            | ī |              |
| Kontakt          |      |         |        |       | 1   | Mobil          |              | ĩ |              |
| Tittel           |      |         |        |       | ĩ   | Fax            | [            | ĩ |              |
|                  |      |         |        |       | -   | Pers.          |              | ĩ |              |
| Adresse          |      |         |        |       | _   | PLOS-sertified | ering        | _ |              |
| Adresse 2        |      |         |        |       |     | Dato           |              | 1 |              |
| Postnr           |      |         |        | Finn  |     | Nivā           | -            | _ |              |
| E-mail           |      |         |        |       |     | E-Meldinner    |              |   |              |
| E-mail 2         |      |         |        |       | ĩ   | Kan motta      | Avtale:      | * | kke ARsynk [ |
| Web              |      |         |        |       | ĩ   | ID-type        | $\sim$       |   | ~            |
| Kastar           |      |         |        |       | 1   | Emid ID        |              |   | Vis me       |
| Kontone          |      |         |        |       |     | Unik id        |              |   |              |
|                  |      | 1       |        |       |     | Profit         |              |   |              |
| MPR -nr          |      |         |        |       |     |                |              |   |              |
| Berinde fra      |      |         |        |       |     | Overliggende   | V V          |   |              |

## 2.6 Nyhet: Innleggelsesrapport viser flere telefonnumre

Innleggelsesrapport viser nå telefonnumre fra 3 kolonner i nettverkskolonnen, Privat, Mobil og Arbeid.

| Pårørende/foresatte      |                                                             |                                      |  |  |  |  |  |  |
|--------------------------|-------------------------------------------------------------|--------------------------------------|--|--|--|--|--|--|
| Annen personlig relasjon | Tele                                                        | Merknad                              |  |  |  |  |  |  |
| Tomba, Alberto           | Telefon: 20202020<br>Telefon: 92208099<br>Telefon: 99889988 | Ønsker ikkje å bli kontakta på natt. |  |  |  |  |  |  |
| Annen personlig relasjon | Tele                                                        |                                      |  |  |  |  |  |  |
| Danser, Lett             | Telefon: 11111111<br>Telefon: 78787878<br>Telefon: 90909090 |                                      |  |  |  |  |  |  |
| A IIIIIII                |                                                             |                                      |  |  |  |  |  |  |

## 2.7 Nyhet: Verdier benyttet i forsørgerkalkulator vises via ikon Info på øk.skjemalinje

Når det er brukt kalkulator for beregnet etterlattepensjon, vises det ett blått ikon i kolonnen Info. Ved å dobbeltklikke på ikon, vises kalkulatoren som kun kan leses.

| ld   | Туре  | Fra dato   | Til dato   | S. dato    | Trygdetrekk | Faktureres | Rentedel | Info | Vis utregning |       |
|------|-------|------------|------------|------------|-------------|------------|----------|------|---------------|-------|
| 306  |       | 03.05.2024 |            |            | 0           | 100 000    | 0        | 0    |               | 7     |
| 299  |       | 18.04.2024 | 02.05.2024 |            | 0           | 0          | 0        |      |               | 7     |
| 296  |       |            |            |            |             |            |          |      |               | 7     |
| 293  |       | 17.04.2024 | 30.04.2024 |            | 0           | 0          | 0        |      |               | 7     |
| 292  |       | 29.01.2024 | 15.04.2024 |            | 0           | 100 000    | 0        |      |               | 7     |
| 290  |       | 26.01.2024 | 31.01.2024 |            | 0           | 80 000     | 0        |      |               | 7     |
| 276  |       | 10.01.2024 | 31.01.2024 |            | 0           | 100 000    | 0        |      |               | 7     |
| 266  |       | 04.01.2024 | 31.01.2024 |            | 90 000      | 8 000      | 0        |      |               | 7     |
| 265  |       | 01.11.2023 | 30.11.2023 | 30.11.2023 | 0           | 396 033    | 0        |      |               | 7     |
|      | 1     | 00.44.0000 | 00.04.0004 | 00.01.0001 | -           |            |          |      |               | erta. |
| Ny v | ersjo | n Sle      | tt l       | Lagre      | Avbryt      | Endre      |          |      |               |       |

Ved behov for redigering, går du via Vis ligning og endrer manuell post på websiden.

Husk å lagre etter import, slik at nyeste verdier vises, ellers vil Lagreboks fange opp endringer.

| Grunnpensjon pr mnd<br>9885.00           |
|------------------------------------------|
| Tilleggspensjon beboer pr mnd<br>0.00    |
| Tilleggspensjon ektefelle pr mnd<br>0.00 |
| Særtillegg pr mnd<br>9885.00             |
| Etterlattepensjon pr. mnd<br>19770.00    |
|                                          |

## 3. Endringer

## 3.1 Endring Økonomi: Skjønnsmessige poster på Vis ligning webside

Det er nå mulig å ha to like posttyper med ulike beskrivelser.

| Skjønnsmessige poster                                                   |                       |                 |   |   |
|-------------------------------------------------------------------------|-----------------------|-----------------|---|---|
| Post*<br>Andre brutto inntektsposter - fradrag i inntektsgrunnlaget 👻   | Beskrivetse"<br>Test  | Belap*<br>7 000 | Ŷ | Ĩ |
| Post*<br>Andre brutto inntektsposter - fradrag i inntektsgrunnlaget 🛛 👻 | Beskrivetse"<br>Test2 | Belop*<br>8 000 | Ĵ | ŧ |

I PDF vil POST type vises som hovedpost med beskrivelsesfelter som underposter. Beløp er summert på hovedpost.

| Andre brutto inntektsposter - fradrag i inntektsgrunnlaget | kr 15 000 |
|------------------------------------------------------------|-----------|
| Test                                                       | kr 7 000  |
| Test2                                                      | kr 8 000  |

## 3.2 Endring: Kan navigere i CosDoc selv om PDF fra hovedfane Økonomi er åpen

Det er nå mulig å navigere videre i CosDoc Basis selv om du har åpnet en eller flere PDF på fane 4institusjonsopphold og fane 5-etterberegning. Du kan også navigere mellom tjenestebrukere med åpne PDF.

PDF vindu vil være åpent så lenge du er i en pålogget sesjon. Når du logger av CosDoc vil også alle PDF bli avsluttet.

Eksempel på tre åpne pdf

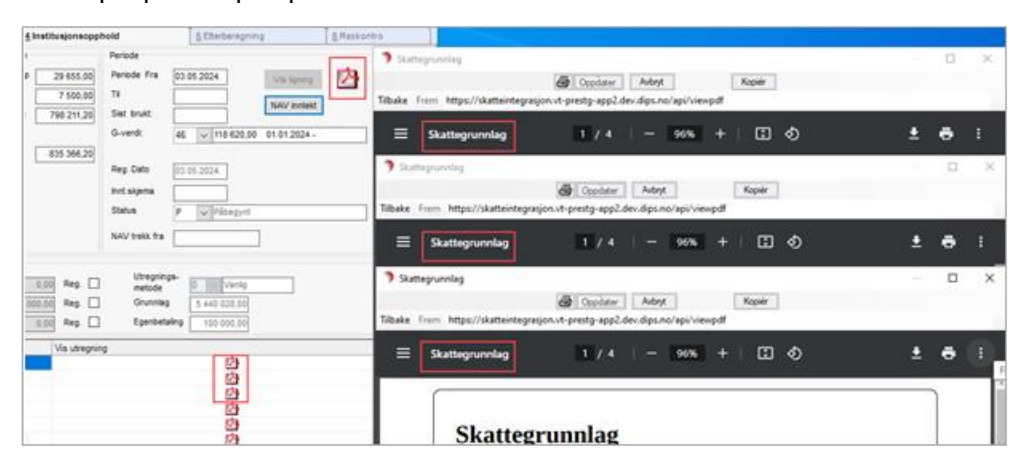

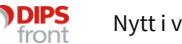

# 3.3 Endring Økonomi\Inst.opphold: Kopiknapp gjenskaper tidligere versjonslinje/Øk.skjema

Når nytt øk.skjema/versjon er lagret med PDF opplysninger, kan det nå trykkes på Kopi.

Da vil nytt skjema aktiveres i **Endremodus** med opplysninger fra skjema som var merket før kopiering. Det kan endres opplysninger på kopiert skjema, f.eks Inntekter, Dobbeltrom, Periode og skjønnsmessige opplysninger på Vis ligning webside før ny import. Etter import kan kopiert skjema lagres. Trykker du på **Endre** etter **Lagre**, må du på nytt gå via **Vis ligning** og **Importer** for å oppdatere til siste opplysninger.

| 1 Personoppi        | 2 Hjemmetjenester     | 3 Oversikt h               | nusst.              | 4 Institusjonsopph | 5 Etterberegning         |             |
|---------------------|-----------------------|----------------------------|---------------------|--------------------|--------------------------|-------------|
| Inntekter           | Fradrag               |                            | Til egen disposisjo | n                  | Periode                  |             |
|                     | Skattetrek            | k tr.kont                  | 25% av grunnbelø    | ap 29 655,00       | Periode Fra 03.05.2024   | Vis ligning |
| Pensj. fra tr. kont |                       |                            | 75% av fribeløp     | 7 500,00           | ті                       |             |
| _                   |                       |                            | 15% av int. over (  | G C                | Sist brukt:              | NAV inntekt |
|                     |                       |                            |                     |                    | G-verdi: 40 112 620.00 0 | 1.01.2024   |
|                     |                       |                            | Curr even dien      |                    | 46 0 118 620,00 0        | 1.01.2024 - |
|                     |                       |                            | Sum egen disp.      | 39 655,00          | Res Data                 |             |
|                     |                       |                            |                     |                    | Reg. Dato 03.05.2024     |             |
|                     |                       |                            |                     |                    | Innt.skjema              |             |
|                     |                       |                            |                     |                    | Status P v Påbegynt      |             |
|                     |                       |                            |                     |                    | NAV trekk fra            |             |
|                     | Dobbeltror            | m 🗌                        |                     |                    |                          |             |
|                     | Egenbetali            | ng for langtidsopphold ins | stitusjon           |                    |                          |             |
|                     | Ber. trygd            | etrekk 0,00                | Trygdetrekk         | 0,00 Reg.          | metode 0 Vanlig          |             |
|                     | Ber. faktur           | reres 0,00                 | Faktureres          | 0,00 Reg.          | Grunnlag 0,00            |             |
|                     | Ber. rente            | del 0,00                   | Rentedel            | 0,00 Reg.          | Egenbetaling 0,00        |             |
| Id Type Era dato 1  | Fil dato S dato T     |                            | Rentedel Info       | Vis utreaning      |                          |             |
| 306 03.05.2024      | 0.000                 | 0 100 000                  | 0                   | við ut cynnig      | 内                        |             |
| 299 18.04.2024 0    | 02.05.2024            | 0 0                        | 0                   |                    | 内                        |             |
| 20 11 2022          | 10.01.0004 00.01.0004 | 0 00.000                   | 0                   |                    | eta .                    |             |
| Ny versjon Kopi     | Lagre                 | Avbryt Endre               |                     |                    |                          |             |

## 3.4 Endring Økonomi: Visning av bokmerker er tilbake

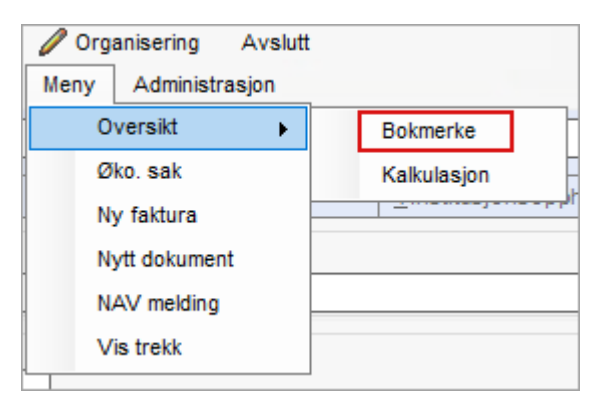

Du vil finne menyen under Økonomi-Meny-Oversikt-Bokmerke.

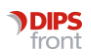

#### 3.5 Endring Journal\fane 4-Registreringer: Feltet "Område"

Felt Område er nå låst for redigering.

| <u>4</u> F | Registreringer | ľ         | 5 Prøve  | er/unders  | øk.    |
|------------|----------------|-----------|----------|------------|--------|
|            |                |           |          |            |        |
|            | Status         |           |          |            |        |
| IKSØK      | Dato/kl.       | 3.05.2024 | 14:30    |            |        |
| Godkj      | Adm.enhet 0    | •         | DIPS FRO | NT kommu   | ine    |
|            | Ansvarlig      |           |          |            |        |
|            | Område         | T         |          |            |        |
|            | Reg.type       | 1 ~       | Jo       | urnalnotat |        |
|            | Referert i     |           |          | R          | eferer |
|            | Overskrift     |           |          |            |        |
|            | Notat          |           |          |            |        |

## 3.6 Endring: Norsk laboratoriekodeverk (NLK)

Fra 15.08.2024 vil det bli etablert ny struktur for Norsk laboratoriekodeverk (NLK). I tillegg vil kodeverket frå 2024 bli publisert fire gangar i året. Strukturendringen er ivaretatt i CosDoc basis 24 og kreves ingen ytterligere tilrettelegging fra kommunen.

Se endringsvarsel her: <u>https://www.ehelse.no/kodeverk-og-terminologi/Laboratoriekodeverk</u>

Endringer kunngjort for NLK innebærer at flere kolonner i dagens kodeverk vil endres:

- Noen kolonner utgår eller endrer navn, og nye kolonner tilføres, for eksempel «Faglig Gruppering».
- Kodeverket vil ikke lenger inneholde informasjon om hva som er endret, kun endringsdato.
- Tydeligere GyldigFra og GyldigTil datoer.
- To Menyfelt på NLK Import av fil er fjernet
  - o NLK Importer fra Web
  - NLK versjon

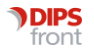

## 3.7 Endring: Tatt bort liste på framsiden i CosDoc

For å bedre ytelse ved pålogging og for listetjenesten generelt har vi tatt bort listen «notert i sist uke av annen bruker enn pålogget» fra listevisningen på «hjem-skjermen».

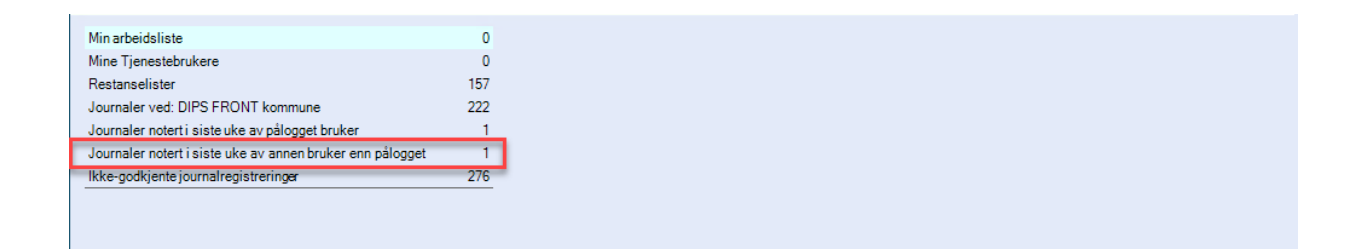

## 3.8 Endring: Forbedring i visning av laboratoriehistorikk i fane 5 prøver og undersøkelser

Visningen historikk henter nå alle registrerte prøve fra de 10 siste registrerte prøvetidspunktene. Ved å velge neste ved bruk av piltasten hentes de 10 neste prøvetidspunktene med medfølgende prøver. Filtrering i prøvetype og prøvekode er forbedret i form av optimalisering av uttrekket.

| ID           | 3                  | Navn:        | Danser, Line |                      |          |           |                  |      | Født/nr: 13.11.1969 | 00216     | F 🗸            | K 55 år Død:           |                 | Søk              |
|--------------|--------------------|--------------|--------------|----------------------|----------|-----------|------------------|------|---------------------|-----------|----------------|------------------------|-----------------|------------------|
| Sy           | /kepleiejour       | nal          |              |                      | (        | Cave      | Journalansvarlig | 0    | Førland, Tor        | mod       |                |                        | Dok             |                  |
|              | 1 Oversikt         | <u>2</u> Vur | deringer     | <u>3</u> Tiltaksplan | Υ        | 4 Registr | eringer          | 5    | Prøver/undersøk.    | ľ         | <u>6</u> Legen | nidler <u>7</u>        | Gitt legem      | iddel            |
| Prøv<br>Prøv | etype              |              | ~            |                      |          |           |                  |      |                     |           | Viser de 4     | 3 siste prøvene        | 17.06.24 1<br>> | 11:15 1 V<br>Søk |
|              | Prøve              |              | Enhet        | . 11.05.23           |          | 11.05.23  | 04.1             | 0.22 | 12.09.22            |           | 07.09.22       | 28.08.22               | 2               | 16.05.22 🔺       |
|              | Us-FT4             |              | pmol/L       |                      |          |           | 11               |      |                     |           |                |                        | 11              |                  |
|              | Us-LH              |              | U/L          |                      |          |           | 14               |      |                     |           |                |                        | 14              |                  |
|              | Us-TSH             |              | x 10E-3 U/L  |                      |          |           | 4,4              |      |                     |           |                |                        | 4,4             |                  |
|              | P-Beta-2-glykop    | rotein 1 I   |              |                      | 0        |           |                  |      |                     | 0         |                |                        |                 |                  |
|              | P-Beta-2-glykop    | rotein 1 I   |              |                      | 0        |           |                  |      |                     | 0         |                |                        |                 |                  |
|              | P-Kardiolipin IgG  | ì            | p.d.e.       |                      | Lett pos | itiv      |                  |      |                     | Lett posi | tiv            |                        |                 |                  |
|              | P-Kardiolipin IgN  | 1            | p.d.e.       |                      | 0        |           |                  |      |                     | 0         |                |                        |                 |                  |
|              | P-Cytomegalovir    | us antig     |              |                      |          |           |                  |      | 3                   |           |                |                        |                 |                  |
|              | P-Hepatitt A virus | s antistoff  |              |                      |          |           |                  |      | 2                   |           |                |                        |                 |                  |
|              | P-Hepatitt C viru  | s antistoff  |              |                      |          |           |                  |      | 1                   |           |                |                        |                 |                  |
|              | Us-Muggsopp        |              |              |                      |          |           |                  |      | 4                   |           |                |                        |                 |                  |
|              | Funn og undersø    | kelsesr      |              |                      |          |           |                  |      |                     |           |                | Hud med sekundæ        |                 |                  |
|              | Funn og undersø    | kelsesr      |              |                      |          |           |                  |      |                     |           |                | Hud med sekundæ        |                 |                  |
|              | Makroskopisk un    | dersøk       |              |                      |          |           |                  |      |                     |           |                | 4 mm lys brun stan     |                 |                  |
|              | Makroskopisk un    | dersøk       |              |                      |          |           |                  |      |                     |           |                | 4 mm lys brun stan     |                 |                  |
|              | Mikroskopisk und   | lersøkel     |              |                      |          |           |                  |      |                     |           |                | Snitt fra hud viser n. |                 |                  |
|              | Mikroskopisk und   | lersøkel     |              |                      |          |           |                  |      |                     |           |                | Snitt fra hud viser n. |                 |                  |
|              | Vurdering          |              |              |                      |          |           |                  |      |                     |           |                | Det er uavklart hva    |                 |                  |
|              | Vurdering          |              |              |                      |          |           |                  |      |                     |           |                | Det er uavklart hva    |                 |                  |
|              | (Endelig)          |              |              | R: Svært forstørret  |          |           |                  |      |                     |           |                |                        |                 |                  |
|              | (Endelig)          |              |              | R: Svært forstørret  |          |           |                  |      |                     |           |                |                        |                 | ~                |
| <            |                    |              |              |                      |          |           |                  |      |                     |           |                |                        |                 | >                |
| S            | lett Godkj Ny      | reg E        | ndre Lagre   | Avbryt Hent          |          |           | Oversi           | kt C | ) Prøver 💿 Histor   | ikk       |                | IŨ                     |                 | Lister /         |

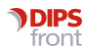

## 4. Feilrettinger

Her beskrives feilrettinger utført etter utsending av v.23, som nå er rettet i versjon 24

#### 4.1 Feilmelding ved avslutning av CosDoc

Feilmelding ved avslutning av CosDoc er rettet.

## 4.2 Dialogmeldinger hadde obligatorisk notatfelt

Standarden for dialogmelding viser til at Dialog Notat ikke kan ha blankt notatfelt. Dette skal ikke gjelde alle dialogmeldinger, men CosDoc har vært for streng i sjekken slik at andre dialogmeldinger også hadde obligatorisk notatfelt. Dette er nå rettet.

## 4.3 Opprettet feil D-nummer på hovedkort ved import

Det ble opprettet feil D-nummer på hovedkort ved import av e-melding. Korrekt D-nummer blir nå satt på hovedkort når import utføres.

## 4.4 Markering av leste DigiHelse-meldinger feilet

Ved lesing av DigiHelse-meldinger, ble meldingene ikke markert som lest. Dette er nå rettet ved at melding vil åpne seg i bakgrunnen samtidig som Digihelse-vinduet åpner seg.

## 4.5 Alle internmeldinger ble markert som lest når åpnet av en mottaker

Dette er nå rettet, slik at Internmeldinger ligger som ulest i den enkeltes meldingsboks frem til denne er lest av den enkelte mottaker.

## 4.6 Felt for "utlignet skatt" var skjult

Parameter for etterberegning var satt til nei. Dette er rettet, og feltet er nå synlig igjen.

## 4.7 Felt for Likningsinntekt på etterberegning

Lagt inn at det nå kan oppgis inntekt manuelt når en setter hake, og sperrer andre inntektsfelt, unntatt Skattefri inntekt og Andre inntekter.

## 4.8 Hent-knapp på nettverk sitt hovedkort

Nå er funksjonen for å trykke "Hent" på nettverk tilgjengelig igjen. Den hentet inn nettverksmedlem i hovedkort.

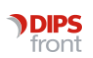

| Rolle            | Navn                | Privat   | Mobil | Arbeid | F.o.m.     | T.o.m. | Merknad                       |
|------------------|---------------------|----------|-------|--------|------------|--------|-------------------------------|
| Ektefelle        | Lykke, Ekstra       |          |       |        |            |        |                               |
| Sønn/Datter      | Persille, Vårlig    |          |       |        | 13.11.2023 |        |                               |
| Verge            | Vest, Jordisk       |          |       |        | 06.08.1929 |        |                               |
| Foreldre         | Mølle, Innbringende |          |       |        | 06.08.1929 |        |                               |
| _                |                     |          |       |        |            |        |                               |
| Ny kontakt Slett | Hent Lagre End      | ire Avbr | yt    |        |            | Vis    | avsl. Vis ansvarsgr. Husstand |

## 4.9 Kun gyldige verdier i hovedansvarsfeltet

Ved opprettelse av tjenestemottaker fra e-melding, kan du nå kun velge gyldige verdier i hovedansvarsfeltet.

#### 4.10 GID koder med mer enn 4 tegn

Ryddet i tjenesteprosedyrer der GID kode har vært begrenset til 4 tegn. Dette er nå utvidet til 10 tegn.

## 4.11 Meldingsbildet: Slette egne kladder

Enkelte kunne ikke slette sine kladder uten å ha funksjon for autorisasjon (mle\_historisk). Nå kan alle slette sine egne kladder i meldingsmodulen uten at de trenger denne funksjonen.

## 4.12 Journal\Registreringer: Sperre for avdelinger som ikke eksisterer

Det er ikke lenger mulig å skrive inn en avdeling som ikke finnes i nedtrekksmenyen. Dette forhindrer skrivefeil ved søk etter en avdeling som ikke finnes. Dette hindrer også at f.eks dokumenter kan sendes til en ikke-eksisterende avdeling.

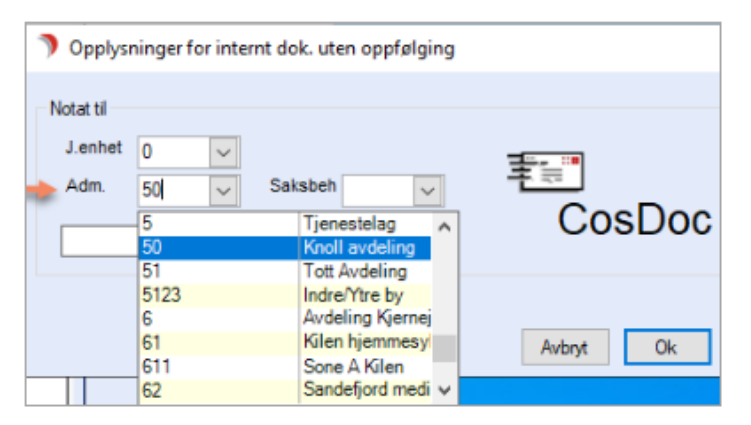

## 4.13 E-melding viser alle administrasjonselementer

Ved videresending av e-melding vises nå alle adminstrasjonselementer tilhørende meldingen.

#### **DIPS** front Nytt i versjonen 24.0 • CosDoc Basis

## 5. Kjente svakheter i versjonen

• E-meldinger med skjemafelter som epikrise og henvisning, kan ikke ha felter i skjemaet med mer enn 4000 tegn. Da vises feilmelding:

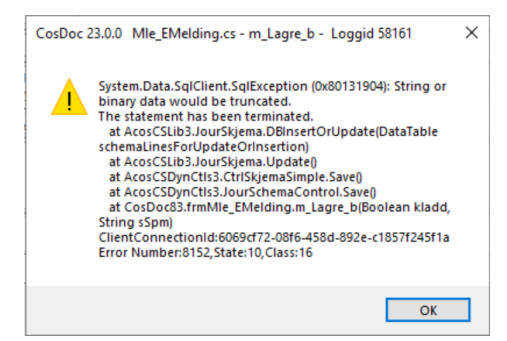

- Antall meldinger som vises ved konvolutten, stemmer ikke alltid med antall uleste i innboks. Antall meldinger i innboksene er korrekt og kan stoles på. Tallet ved konvolutt, skal summere alle uleste meldinger i privat innboks og 14 dager tilbake i tid på avdelingspost. Avviket ser i stor grad ut til å gjelde telling av uleste meldinger i avdelingsinnboks. Angivelse av antall i de ulike innboksene er det korrekte antallet.
- Avvik som blir lukket, mangler godkjenning av journalregistrering i fane 4. Når avviksdokumentet ble satt til J-journalført i SAK -sakbildet, fikk en tidligere opp en dialogboks ved lagring med spørsmål om 'Vil du godkjenne journalregistreringen også' – Svarte man JA, fikk man opp en ny dialogboks som åpnet journalregistreringen der man kunne klikke Godkjenn. Disse dialogboksene får man ikke opp lengre, og må gå til journal for å godkjenne avviket.
- I Arbeidsplan fane 1, kan du foreløpig kun flytte oppdrag når du står i sorteringen "ansatt». Det kommer feilmelding i de andre sorteringene.
- Arbeidsplanfeil ved endring av flere faste oppdrag. Huk av mandag og onsdag, dobbeltklikk.
  Får opp bilde som sier at 2 oppdrag vil bli endret.
  Dateringsrutinen endrer bare på det første oppdraget og resterende oppdrag blir ikke oppdatert i inneværende datert periode. Det vil bli riktig fra neste hoveddatering.
  Vi anbefaler derfor å endre ett oppdrag om gangen til feilen er korrigert.

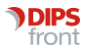

• Dersom et oppdrag er slettet fra et serieoppdrag, og du åpner serieoppdraget - og IKKE gjør endringer, klikker så på Neste, får du spørsmål om du ønsker at CosDoc skal opprette oppdraget på nytt igjen den dagen som er slettet fra serieoppdraget.

Vi har dessverre en svakhet som gjør at oppdraget *IKKE* blir opprettet på Hovedkort/faste oppdrag, selv om du svarer «Ja» på at du ønsker å gjenopprette det slettede oppdraget. Oppdateringsrutinen fungerer som den skal, og foreslår å legge det inn i datert Arbeidsplan.

#### Alternativ framgangsmåte for å komme forbi overnevnte svakhet

Frem til korrigering av punkt er utført, så må det gjøres en endring på serieoppdraget, enten på tekst eller klokkeslett for at oppdraget skal opprettes på den dagen som var slettet i utgangspunktet.

1. Åpner serieoppdraget og endrer litt på teksten:

| 152                  | 3     |    | D2                                |             |      |   |          |  |
|----------------------|-------|----|-----------------------------------|-------------|------|---|----------|--|
| Oruppe:              | 110   | v  | Nuturan Kjenmenykepisie           | Oppdragsuke | =    | × |          |  |
| Anaatt               | 1009  | ~  | 10_Depiste SPL rougever           | Ukedag      | U    | ~ | Viedaper |  |
| Dopdrag<br>Ti boular | l're. | -  | Carter Sets                       |             |      |   |          |  |
| Tjenesle             | HS    | 14 | Netsetypt) / typmmet              | Kustesiet.  | 09.3 | 0 |          |  |
| Telst.               | 02    | Ŷ  | Stell av sår. Endrer itt på tekst | Variphet    |      |   |          |  |
|                      | Kap   |    |                                   | Friet       |      |   |          |  |
|                      |       |    |                                   | Antak       |      | _ | Smer     |  |

2. Svarer Ja på at oppdraget skal opprettes på nytt:

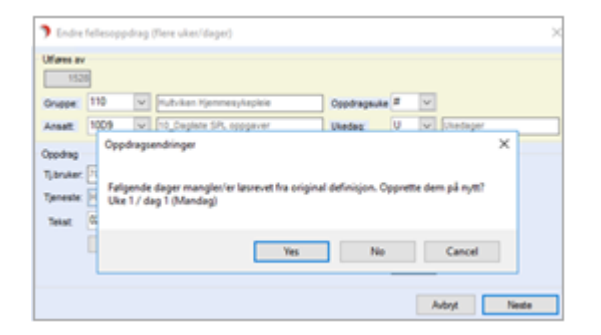

- 3. Oppdateringsrutinen foreslår å sette det inn i datert plan, som vist over.
- 4. Oppdraget er gjenopprettet på mandag (den dagen som var slettet i utgangspunktet)

| Ukedag | Timer | Vakt | Ю     | Art | Beskrivelse                                       | Gruppe |
|--------|-------|------|-------|-----|---------------------------------------------------|--------|
|        | 7.25  |      |       |     |                                                   |        |
|        | 6,25  |      |       |     |                                                   |        |
|        | 0.50  | D    | 07:30 | 02  | 2000000Morpenstell. Ta med smittevernsutstyr      | 110    |
|        |       | D    | 09:30 | 02  | Stell av sår. Endrer litt på tekst                | 110    |
| Mandag | 0.00  | к    | 21:00 | 02  | Kveldsstell.                                      | 110    |
|        | 0,25  | K    | 21:00 | 02  | Utlevering av kveldsmedisiner. Ta av støttestrøme | 110    |
|        | 0.50  | D    | 07:30 | 02  | X00000Morgenstell. Ta med smittevernsutstyr       | 110    |

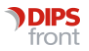